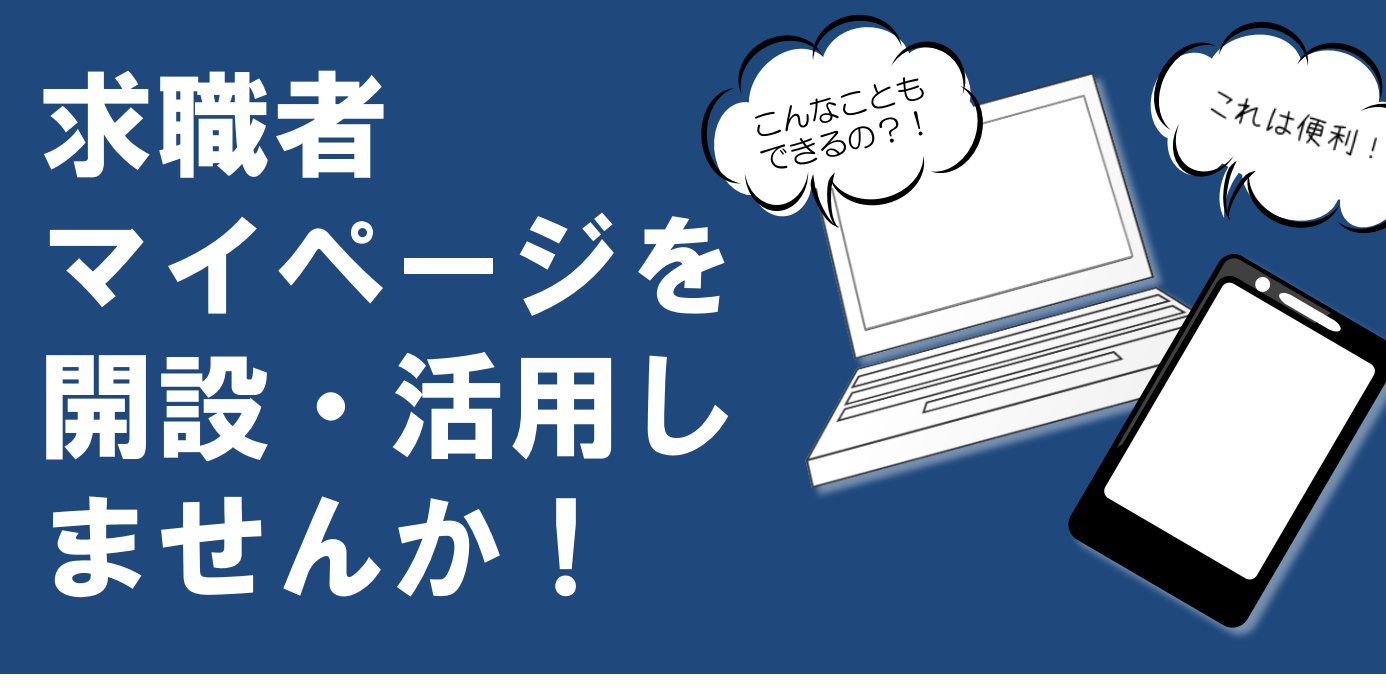

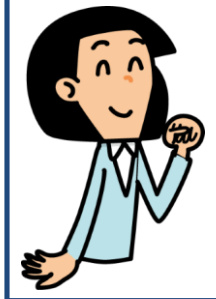

便利なり

オンライン上で職業紹介が受けられる!

ハローワークから、求職者マイページを通じて、ハローワークに 来所なしで、オンライン上で職業紹介を受けることがで きるようになります。さらに、応募した求人の履歴や採否結果につい ても、オンライン上で確認することが可能に!

①気になった求人が最大300件まで保存できます!
 ②求人検索条件が3パターンまで登録できるので毎回の入力の手間が省けます!

- ③ハローワークから<mark>おすすめ求人の情報</mark>を受け取ることが できます!
- ④ハローワークで紹介の求人や応募履歴が確認できます!
  ⑤メッセージ機能により、応募した求人の担当者とやりとりができます!

①オンライン上で職業紹介を受けるには、事前にお近くのハローワークを 通じて求職者マイページを開設する必要があります。

②応募する事業所の意向によりオンライン上で職業紹介が受けられない場合 もありますので、応募する際はハローワークに問い合わせてください。

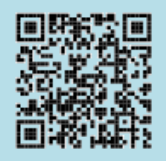

ハローワークインターネットサービス

(そう) 埼玉労働局・ハローワーク春日部

検索

## 求職者マイページ開設方法

まずは登録!→

方法1

STEP2

STEP3

STEP4

STEP5

HelioWork Internet Service ハワーワーク インターネットサービス

Ē

仕事をお探しの方

■ 仕事をお探しの方へのサービスのご来

求観古マイページにログイン 求職者マイページをお持ちの方は、ロ グインして求人情報検索などのメニュー をご利用ください。

Q 求人情報検索 マイページをお持ちでない方>

)リンクをご参考ください。 <u>
求人検索のしかた</u>

ジ銅設は、ハロー

全国のハローワークで受け付けた求人

検索できます。詳しい検索方法は以下

ページを開設して求醫中込み

ハローワークで手続をしていない方> インターネット上でマイページを開設

まずはハローワークにご相談ください

雇用環境が厳しい時代に就職活動を行 、今も不安定な仕事に就いている概念

クをご利用中の方のマイハ 一切機能

ークで事前にア; ウント登録を行う必要がありますの

方は、ロ

方が、求職者マイページ開設手続きを行う方法 ハローワークの窓口(電話可)で STEP1

ハローワークで既に求職登録を完了している

メールアドレスを登録します。

ハローワークインターネットサービスの

トップ画面の【ハローワークをご利用中の 方のマイページ開設】[1]をクリックします。

事業主の方

□ 事業主の方へのサービスのご案内

求人者マイページにログイン

求人者マイページをお持ちの

グインして求人申込みなどのメニ ご利用ください。

マイページをお持ちでない方> こちらから求人者マイページを開設し (アカウント等を登録) 、専業所登録・

求人申込み (仮登録) を行ってくださ

ハローワークで「求人者マイペーン」 第7のためのアカウントを登録した方 、こちらからパスワードを登録してく ワークで「求人者マイペー

【マイページ利用規約】 にチェックをつけ

登録したメールアドレスと生年月日を入力し

※「パスワード登録申込受付通知」メールが届きます。

【パスワード】と【認証キー】 (パスワード

登録申込受付通知|メール内に記載)を 入力し、完了ボタンをクリックします。

[1]

【**プライバシーポリシー**】と

次へ進むボタンをクリックします。

次へ進むボタンをクリックします。

專業所登録・求人申込み

ハローワーク求人・3 情報提供ケービスを3 用の方

■ <u>//□−ワ−クなどの</u>

ロ 求職者マイページ利用者

マニュアル(来所登録者)

※求人情報の検索方法、マ イページの操作方法に関す るお問い合わせ先は、<u>こち</u>

10万円の総行業+員料の農業訓練 10万円の総行業+員料の農業訓練

▷ )子育て中の女性等に対す

らたご覧ください。

🛞 🖓

る就職支援メニュー

所在地情報 ■ <u>求職者マイページ利用者</u> マニュアル (オンライン登 <u>読書)</u>[PDF:26297KB]

[PDF:29543KB]

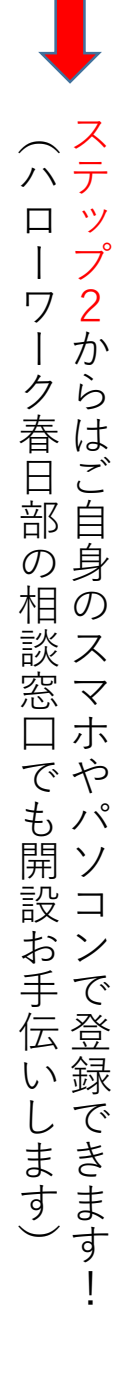